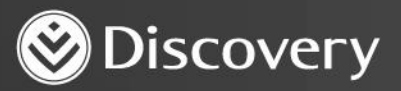

## Health D Advanced convenience. Enhanced care.

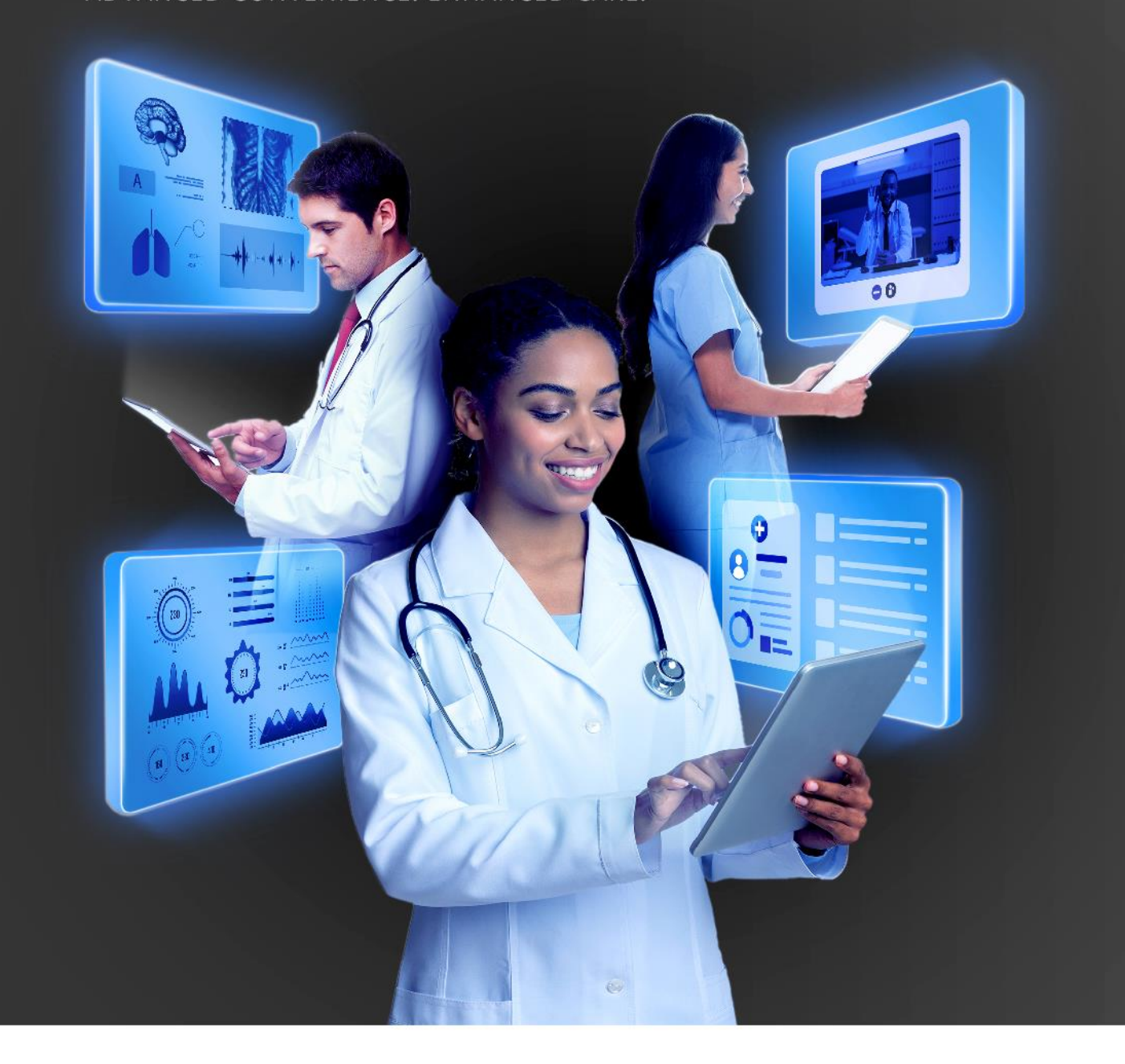

## HOW TO ACCESS YOUR PROFILE AS A DOCTOR

DISCOVERY HEALTH 2023

Discovery Health (Pty) Ltd; registration number 1997/013480/07, is an authorised financial services provider and administrator of medical schemes.

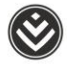

## How to access your profile as a doctor

To access your professional profile, access HealthID 2:

1. Click the settings icon in the header. It will take you to the Settings page where you can view your personal details.

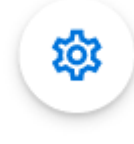

Settings icon.

2. Within the personal details page, you can view your healthcare professional information.

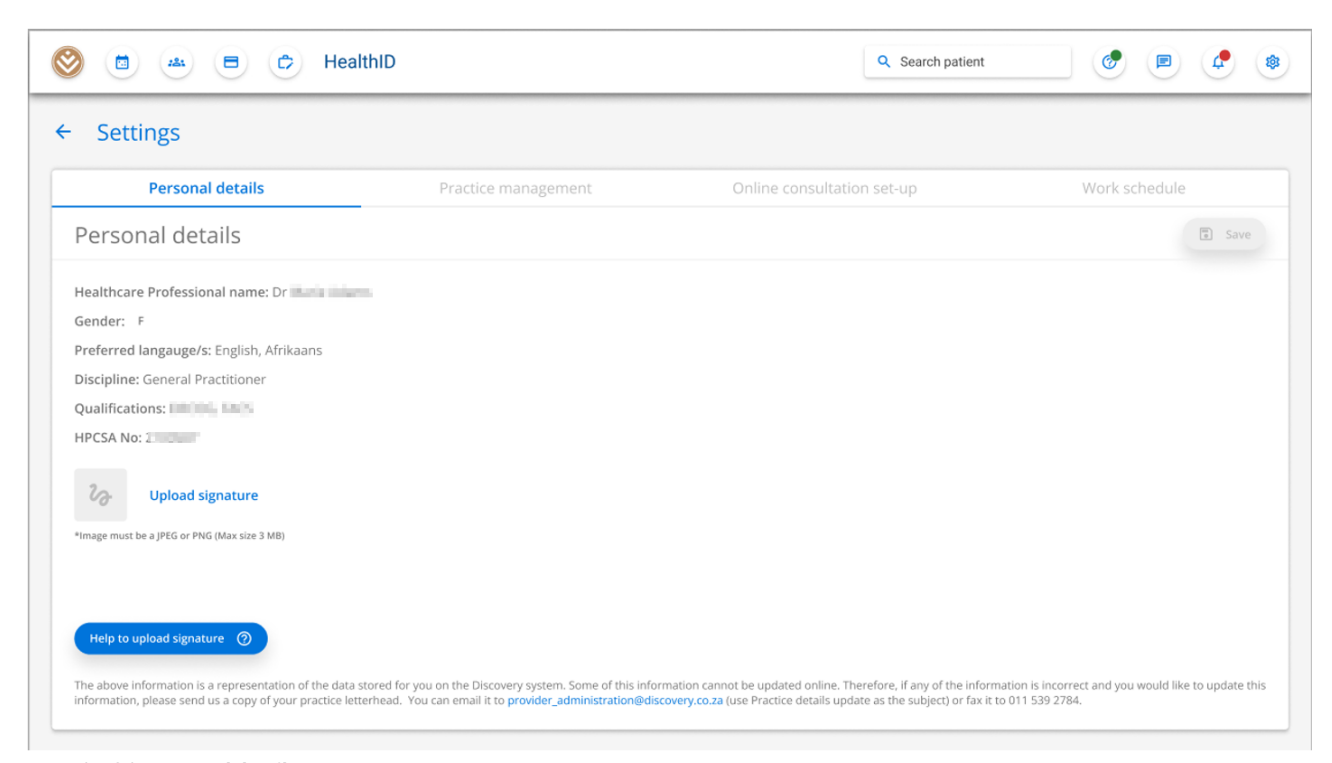

Example of the Personal details page.

How to access your profile as a doctor

3. You need to upload a signature to send patients usable prescriptions and referrals. Click the **Upload signature** to select a picture from your device to upload.

| Settings                                   |                     |                    | Success              |                |
|--------------------------------------------|---------------------|--------------------|----------------------|----------------|
| Personal details                           | Practice management | Online consultatio | Signature was succes | fully uploaded |
| Personal details                           |                     |                    |                      | Save           |
| ealthcare Professional name: Dr            |                     |                    |                      |                |
| ender: F                                   |                     |                    |                      |                |
| referred langauge/s: English, Afrikaans    |                     |                    |                      |                |
| iscipline: General Practitioner            |                     |                    |                      |                |
| ualifications:                             |                     |                    |                      |                |
| IPCSA No:                                  |                     |                    |                      |                |
| fit                                        | Edit signature      |                    |                      |                |
| mage must be a JPEG or PNG (Max size 3 MB) |                     |                    |                      |                |
|                                            |                     |                    |                      |                |
|                                            |                     |                    |                      |                |

What it looks like when a signature had been uploaded.

4. If you are having trouble uploading your signature, click the **Help to upload signature** button for assistance.

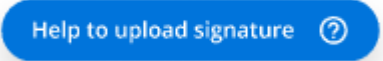

5. When you are satisfied with your changes, click the **Save** button.

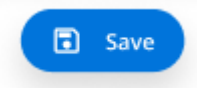

How to access your profile as a doctor